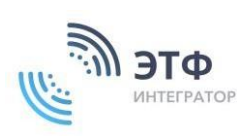

ООО «ЭТФ Интегратор» 115035, РОССИЯ, Г. МОСКВА, ВН.ТЕР.Г. МУНИЦИПАЛЬНЫЙ ОКРУГ ЗАМОСКВОРЕЧЬЕ, РАУШСКАЯ НАБ., Д. 14, ЭТАЖ 3, ПОМЕЩ. I КОМН. № 5 ИНН / КПП 7705545341/770501001 ОГРН 1137746628216 Тел. +7-926-533-33-65 e-mail: valeriy.chernousov@list.ru

#### Инструкция по эксплуатации

Многофункциональной платформы по подготовке банковских гарантий 3.0 (порядок выдачи банковской гарантии)

#### Примечание

"Без платного сервиса «Контур. Фокус» программное обеспечение (МФП 3.0) может использоваться с ограниченными возможностями, данные о клиентах, подающих заявки на получение банковских гарантий, необходимо проверять в ручном режиме. Для использования всех функциональных возможностей программы в автоматическом режиме, необходимо подключить сервис «Контур. Фокус», для этого просим обратиться в службу технической поддержки по эл. почта morozov@etf-int.ru.

Для того, чтобы выдать БГ необходимо перейти в Менеджерский кабинет URL http://demo.etf-int.ru/manager

| - +         | C                                                                                                    | ☆ ▲        |               | demo.etf-int.ru/mai | nager#/cabinet/my_issues |        |       |         |          |             |          |
|-------------|----------------------------------------------------------------------------------------------------|------------|---------------|---------------------|--------------------------|--------|-------|---------|----------|-------------|----------|
| You         | Maulide 🔸 August 🚼 BK 🚥 Walinde 🦊 Gitade 🖊 Oppendingsasterious. 📕 padota in August Opactorphi 📕 best |            |               |                     |                          |        |       |         |          |             |          |
| €           |                                                                                                    | игент: 0 0 | 2 Верификатор | ж: 101              |                          |        |       |         |          |             |          |
| ۸           |                                                                                                    |            |               |                     |                          |        |       |         |          |             |          |
| Ð           | F                                                                                                    | Расширенн  | ный поиск     |                     |                          |        |       |         |          |             |          |
| ₽           |                                                                                                    |            |               |                     |                          |        |       |         |          |             |          |
| _           |                                                                                                    | NR         | Заведена      | Принципал           | NHH                      | Статус | Агент | Куратор | Сумма БГ | Андеррайтер | Комиссия |
| =           |                                                                                                    | ٧          | ۷             | v                   | ٧                        | v      | ۷     | v       | v        | v           | v        |
| 7           |                                                                                                    |            |               |                     |                          |        |       |         |          |             |          |
| Ξ×          |                                                                                                    |            |               |                     |                          |        |       |         |          |             |          |
| ₽           |                                                                                                    |            |               |                     |                          |        |       |         |          |             |          |
| :• <b>0</b> |                                                                                                    |            |               |                     |                          |        |       |         |          |             |          |

Далее, в Меню в левой части экрана выбрать «Мои заявки» или «Все заявки»

| €              | Верификатор | ы: 202 Аге | HT: 0 0 1        |            |                   |                |
|----------------|-------------|------------|------------------|------------|-------------------|----------------|
| <br>; <b>≞</b> | Расширенн   | ный поиск  | Мои заявки       |            |                   |                |
|                | N≌          | Заведена   | Принципал        | ИНН        | Статус            | Агент          |
| E9             | V           | ۷          | V                | V          | <b>v</b>          | V              |
| ;≡ ,           | 000005      | 15.11      | ООО "ДМСК ГРУПП" | 9703019805 | Отказано          | admin admin    |
| ₽<br>■         | 000003      | 13.11      | ООО "МОТОРИКА"   | 7719402047 | Оформление заявки | Андреевич Вася |
| ≞              |             |            | Все заявки       |            |                   |                |
| **             |             |            |                  |            |                   |                |
| <b>1:1</b>     |             |            |                  |            |                   |                |
| Ê              |             |            |                  |            |                   |                |
| = 1            |             |            |                  |            |                   |                |

Развернутый вид «Меню»

|                                | 9  | Верификато | оры: 2 0 2 Аг | ент: 0 0 1       |            |                   |       |
|--------------------------------|----|------------|---------------|------------------|------------|-------------------|-------|
| 🛃 Мои заявки                   |    | Расширен   | ный поиск     |                  |            |                   |       |
| 🥵 Мои задачи                   |    | N2         | Заведена      | Принципал        | ИНН        | Статус            | Аген  |
| 📃 Все заявки                   |    | ۷          | ۷             | ¥                | ۷          | ۷                 | V     |
| 루 Все задачи                   |    | 000005     | 15.11         | 000 "ДМСК ГРУПП" | 9703019805 | Отказано          | admir |
| 🛃 План выдачи                  |    | 000003     | 13.11         | 000 "МОТОРИКА"   | 7719402047 | Оформление заявки | Андр  |
| 💾 Портфели                     |    |            |               |                  |            |                   |       |
| Кабинет по<br>работе с агентам | и  |            |               |                  |            |                   |       |
| <b>ні</b> Кабинет Аналити      | ки |            |               |                  |            |                   |       |
| Кабинет<br>требований          |    |            |               |                  |            |                   |       |
| Настройки     тайминга задач   |    |            |               |                  |            |                   |       |
| \rm Профиль                    |    |            |               |                  |            |                   |       |
|                                |    |            |               |                  |            |                   |       |

#### Для того, чтобы перейти в заявку - необходимо нажать на номер заявки

| 0              |            | Anuer 🔛 🖥 🛄 ( | Beperberanspar 🔛 🖥 🔛 (Augege            | almper 🔛 🛯 🛄 (16 🛄 🖉 🛄 | Bucara 🖉 🖉 🖉      |                      |                   |                 |                                                                                                    |                       |    | ► II    |   | 🖨 Jespei Me         | 193708 🚨 🖻 |
|----------------|------------|---------------|-----------------------------------------|------------------------|-------------------|----------------------|-------------------|-----------------|----------------------------------------------------------------------------------------------------|-----------------------|----|---------|---|---------------------|------------|
| 2              | Расширения | ий понох      |                                         |                        |                   |                      |                   |                 |                                                                                                    |                       |    |         |   | Обросить в          | се фильтры |
| ø              | V.         | 2aaagawa<br>W | Openuertan<br>Y                         | 1044<br>V              | Cranys<br>V       | Allert<br>T          | Ripano<br>T       | Cyrews EF       | Avançonîreç<br>Y                                                                                                    | Kanudorit<br>Y        | v. | ?       | Y | Easter-taption<br>V | 41<br>T    |
| =              | 188247     | 12.11         | 000 '9404867'                           | 2100215258             | Bepropriaum       | Wepsynce Augpel      | Apytionite Pychae | 11 111 111,11 B | -                                                                                                    | 200-300.00 ₽          | 8  | -       | 1 | a                   | ×          |
|                | 182040     | 12.11         | TAO 'KSPOBROT'                          | 7712240128             | Согласование      | Арутонія Рустан      | Верговский Данила | 5 203 000,00 #  | Канчия Калунских, Тестировка<br>Калунских Ковния                                                                                                    | 35 680,00 P           | 8  | <i></i> | 1 |                     | ×          |
| _              | 188048     | 13.11         | 000 1401851                             | 2130215255             | Отизано           | Мерчулов Андрей      | Арутонан Руслан   | 11 111 111,11#  | Андрей Меркулов, Теспировка Андрей                                                                                                    | 223 650.00 P          | ×  | <i></i> |   | ۰                   | ×          |
| 2 <sup>0</sup> | 182044     | 10.11         | 000 YORBHE CT                           | 7726338122             | Отказано          | Ботобиная Анастасия  | Путоров Денис     | 120 000,00 #    | Автоматичнокая Систена, Робот                                                                                                    | 2 120,00 P            | ×  | *       |   | ۰                   | ×          |
|                | 188043     | 10.11         | 000 X03344° 011                         | 7736336022             | Очазано           | Ecrolyman Avacracys  | Путоров Денио     | 150 000.00 #    | Amonatovacian Cierrana, Podor                                                                                                    | 1 800.00 ₽            | ×  | *       |   | ۰                   | ×          |
| Ō              | 188042     | 10.11         | осо жалдинг сл-                         | 7736330022             | Отазано           | Ecroforesa Anacracum | Путоров Денио     | 120 000.00 ¥    | Автоматическая Систена, Робот                                                                                                    | 1 880.00 8            | ×  | *       |   |                     | ×          |
| θ              | 188041     | 10.11         | 000 %07,9/HF C7*                        | 7756308022             | 01000-0           | Ботобиная Анастасии  | Путоров Денис     | 100.000.00#     | Автоматичноски Система, Робот                                                                                                    | 2 180.00 #            | ×  | *       |   | ۰                   | ×          |
| ¢              | 188039     | 10.11         | 000 10/748447                           | 5906173523             | Omaza-o           | Арутонин Рустан      | Веріовский Данила | 1 400 000,00 8  | Автоматичнокая Систена, Робот                                                                                                    | 17 000,00 ₽           | ×  | *       |   | ۰                   | ×          |
| 9              | 188037     | 10.11         | TAO CEEPBAHK                            | 7707263893             | Beprovaum         | Папаганая Данизл     | Путоров Денес     | 17 000 000.00 # | Руспин Арупоник, Тесперовка Руспин                                                                                                    | 105 520.00 #          | 8  | ?       | 4 | ۰                   |            |
|                | 1880333    | 10.11         | nao manfoan                             | 7736060003             | Отазано           | Папаганая Даниол     | Путоров Денио     | 17 373 737.37 # | -                                                                                                    | 282 320.00 #          | ×  | *       |   | ۰                   | ×          |
| 8              | 188032     | 10.11         | UNO REWILE/KOW                          | 7713076301             | Оформление заявни | Палаганев Даниал     | Путоров Денио     | 17 000 000.00 P | -                                                                                                    | 173.310.00 #          | 8  | *       |   | ۵                   | ×          |
| ه              | 188031     | 10.11         | INO WAROURDTY                           | 7712040128             | 0%358+0           | Палаганев Даниал     | Путоров Денио     | 17 328 000.00 # | Руслан Арутоник, Теспировка Руслан                                                                                                    | 305 300.00 ₽          | ×  | *       |   | a                   |            |
|                | 188030     | 10.11         | 000 1947                                | 7327077188             | Onusae            | Папатаная Данизл     | Путоров Денис     | 17 435 974,05 P | -                                                                                                    | 100 710.00 #          | ×  | *       |   | ۰                   | ×          |
|                | 188024     | 09.11         | 000 198948441                           | 9908173823             | 0%88840           | Арутонин Рустан      | Верговский Данила | 1 503 000,00 #  | Автоматичнохая Система, Робот                                                                                                    | 29-820.00 #           | ×  | ×       |   | ۰                   | ×          |
|                | 1880222    | 09.11         |                                         | 5906173523             | Оформление заявки | Арутоник Рустан      | Верховский Данила | 1 500 000,00 @  | -                                                                                                    | -                     | 8  | *       |   | ۰                   | ×          |
|                | 188021     | 08.11         | 000 10000000000000000000000000000000000 | 7743230488             | Сотласование      | Venious Baper        | Меркулов Андрей   | 80.000,00 P     | Автоматичноских Система, Робот                                                                                                    | 900,00 P              | 8  | ?       | 1 | •                   | ×          |
|                | 188010     | 09.11         | ИП Тинецисев Олига Сергеезна            | 323602083110           | Сотласование      | Venum Bapm           | Меркулов Андрей   | 941 559,38 P    | Латоматическая Систена, Podor                                                                                                    | 15 970.00 P           | 8  | ?       | 1 | ۰                   | × .        |
| fecagoda ao    |            |               | ٢                                       | 1 2 3 4 5 6            | 7 8 9 10 3702     | 3                    |                   |                 | and the second second sec | TOTH BUTPYSKA B EXCEL | б0 | *       |   |                     |            |

Откроется заявка на вкладке «Сведения о заявлении»

| <b>A</b>                                       | Заявка № 188047(19/2342-518565Г-23)<br>Бакковская грантия (Исполняние обкательств по зактуракту) для 000 "РАСЦВЕТ", на сумку 1<br>Инт 213215558 Комиссия по калькулятору 288 356.00 губ. 223-03 Аванс откутствует, Закула с бес                                                                                                    | 11 111 111,11 pyd.<br>conopiewr chwrainegu                                                                                                    |
|------------------------------------------------|----------------------------------------------------------------------------------------------------|----------------------------------------------------------------------------------------------------|
| Сведения о заявлении                           | Текущие задачи                                                                                                    | перезитуск эталов ыт                                                                                                    |
| Состояние заявии                               | Проверка анкеты                                                                                                    | 13 11 2023, 19 32                                                                                                    |
| Анола                                          |                                                                                                    |                                                                                                    |
| Пакет документов                               | Стоп факторы и ссылки на закупки                                                                                                    |                                                                                                    |
| Раснет намассии<br>Булгалтерская алиетность    | MMI npansanana 233215258<br>Anan Angana Manyinan terapasa Anggaik<br>Konstanana terapador:                                                                                                    | РОСИНИКАНТОНОГО И водостране Трибуется руман промина Принципана и Порманата и Порманата<br>органовация и фактичски на в откланова вперана макетота падована бе и трите тосто в в странетски<br>деятельности на корроница (Поста принцирана) СКАЗАТЕЛИИ СКАЗАТИ, порма промрятота<br>деятельности на корроница (Поста принцирана) СКАЗАТЕЛИИ СКАЗАТИ, порма промрятота |
| Дапартанын базопасности<br>Правовоа управления | Agest anterpowed noves a molutic (groot let no MCCIn c                                                                                                    | динный приницилаль на причастик», чинача заявкая україт в отказії.<br>Наублика: Придоставликия градотив, при клаитива повыденного раска и откутствии стракования расков по<br>дотовору о порудотавликия градотив                                                                                                    |
| Управления развития ДО                         | Сумна использительных проководств (ля 12 иногидев) — Контактики данные Контактики (МКУ1):                                                                                                    | Срок БГ в месяцих: 13                                                                                                    |
| Bacters                                        | Tanapona<br>Emaile                                                                                                    | Принадлежность к МСЛ: Да (10.08.2021)                                                                                                    |
| История                                        | Арбитрак. Дела в каностве ответчика:<br>Оцена иличаства дов (за 12 посляднок месяцев). —                                                                                                    | Не работают госзакупня                                                                                                    |
|                                                | Оцина изовой (ум 12 лисладних насици)         —           Оцина изовой (ум 3 лисладних пра)         —           Оцина изовой (уми (ул 3 лисладних пра))         —                                                                                                    | Counta va conge:<br>Burtonemus romperou 44 03, 223 03, 185 03                                                                                                    |
| Вернулься в личный кабинат                     | Карта стоп факторов                                                                                                    | C                                                                                                    |
|                                                | Cesamera of accept/yeack reporters Arr equipm 13.1.3023 Sen served X1.1.3024 Sen served X1.1.3024 Sen served Sen served S |                                                                                                    |

# Опускаемся до блока «Оформление заявки» и проверяем информацию «Дата регистрации компании», она должна быть более 3х месяцев

| :                   |
|---------------------|
| :                   |
|                     |
|                     |
| 180 дней            |
| ленность работников |
| :                   |
| 10                  |

Опускаемся вниз страницы до итогов и проверяем «Итоги»

| _                           | Суторов Денис Николаевич                        | зание организации, осуществляющей ведение оухгалтерск | ого учета                                             |                                                                         | ×                                     |
|-----------------------------|-------------------------------------------------|-------------------------------------------------------|-------------------------------------------------------|-------------------------------------------------------------------------|---------------------------------------|
|                             | E-mail                                          |                                                       |                                                       |                                                                         | ^                                     |
| Сведения о заявлении        | -                                               |                                                       |                                                       |                                                                         |                                       |
| Состояние заявки            | Сведения о закупке                              |                                                       |                                                       |                                                                         |                                       |
| Анкета                      | Присутствует документации в                     | в публичном доступе                                   |                                                       |                                                                         | · · · · · · · · · · · · · · · · · · · |
| Пакет документов            | 32312952560<br>Идентификационный код закулки (И | K3)                                                   |                                                       |                                                                         | X                                     |
| Расчет комиссии             | 6985468547<br>Идентификационный номер участни   | ка закулки                                            |                                                       |                                                                         | X                                     |
| Бухгалтерская отчетность    | 89546984<br>Способ определения поставщика       |                                                       |                                                       |                                                                         | X                                     |
| Департамент безопасности    | Закупка с использованием эл                     | ектронного магазина<br>Предмет контракта              |                                                       |                                                                         | X                                     |
| Правовое управление         | ○ 44-Φ3                                         | ыполнение расот по капитальному ремонту               | входных групп спального корпуса дома                  | отдыха «куркино» расположенного по адрес                                | <u>y:r X</u>                          |
| Управление развития ДО      | <ul> <li>223-Ф3</li> <li>185-Ф3</li> </ul>      |                                                       |                                                       |                                                                         |                                       |
| Выдача                      | Дата окончания исполнения контрак               | та                                                    |                                                       |                                                                         |                                       |
| История                     | 13.11.2023                                      |                                                       |                                                       |                                                                         |                                       |
| Задачи                      | Количество лотов                                | Сумма БГ                                              | Начальная цена                                        | Итоговая цена                                                           |                                       |
| чат по заявке 🛛 🕞           |                                                 |                                                       |                                                       |                                                                         |                                       |
| Валинться в лининій кабинат | Сумма БГ<br>100 000                             |                                                       | Сумма БГ (%)<br>0                                     | P/                                                                      | АССЧИТАТЬ                             |
| вернуться в начало          | Начальная цена<br>1 158 044,29                  | <u>ноколея цена</u><br>1 158 044,29                   |                                                       | <ul> <li>Есть итоги (выигрыш)</li> <li>Нет итогов (ожидание)</li> </ul> |                                       |
| Tenter                      | Попное наименование<br>ФЕДЕРАЛЬНОЕ ГОСУДАРСТВЕ  | ЕННОЕ АУ ОЗДОРОВИТЕЛЬНЫЙ КОМПЛЕКС L                   | Краткое наименование<br>ШЕРЕМЕТЬЕЕ ФГАУ ОК ШЕРЕМЕТЬЕІ | О Проигрыш<br>ЗСКИЙ                                                     |                                       |
| Ter 1                       | огрн<br>1035009563313                           | инн<br>5047046105                                     |                                                       | клл<br>771301001                                                        |                                       |

### Выставляем «Есть итоги» и нажимаем кнопку «Сохранить»

|                            | Идентернозиранный вод закупна (ИСЗ)<br>6885480547 —                                                                                                    |
|----------------------------|----------------------------------------------------------------------------------------------------|
| Сведения о заявлении       | 86546964 Х<br>Способ определяния поставщика<br>Закупка с использованием электронного магазина Х                                                                          |
| Состояние заявки           | Закон исполнения торгов Прядият контракта<br>Выполнание работ по калитальному ремонту входных гоупп спального коопуса дома отдыха «Кураино» расположенного по адресу г Х |
| Анкета                     | O 44-03                                                                                                    |
| Пакет документов           | <ul> <li>         223-03         185-03     </li> </ul>                                                                                                    |
| Расчет комиссии            | Дата осночными исполнении контрыста<br>13.11.2023                                                                                                    |
| Бухгалтерская отчетность   |                                                                                                    |
| Департамент безопасности   | Количество лотов<br>1 Сумма БГ Начальная цена Итоговая цена                                                                                                    |
| Правовое управление        |                                                                                                    |
| Управление развития ДО     | Сумма БГ Сумма БГ (%) РАССЧИТАТЬ<br>100.000 0 РАССЧИТАТЬ                                                                                                    |
| Выдача                     |                                                                                                    |
| История                    | Начальная цена Инотокая цена<br>1 158 044,29 1 158 044,29 © Есть итоги (выигрыш)                                                                                         |
| Задачи                     | О проигрыш                                                                                                    |
| чат по заявке 🌘            | Полное наименования<br>ФЕДЕРАЛЬНОЕ ГОСУДАРСТВЕННОЕ АУ ОЗДОРОВИТЕЛЬНЫЙ КОМПЛЕКС ШЕРЕМЕТЬЕЕ<br>ФГАУ ОК ШЕРЕМЕТЬЕВСКИЙ                                                      |
| Вернуться в личный кабинет | огри инн клл<br>1035009563313 5047046105 771301001                                                                                                    |
| ВЕРНУТЬСЯ В НАЧАЛО         | Юридический адрэс<br>127206, г Москав, ул Вучетича, д 32                                                                                                    |
| rendativ                   | E-mail Tenedous OKTIMO<br>- +7 (555) 555-55 5                                                                                                    |
| Tex. Tk                    | СОХРАНИТЬ                                                                                                    |

Далее, необходимо открыть текущую задачу «Проверка анкеты», нажав на нее

| A                          | Заявка № 188047<br>Банковская гарантия (Исполнении обязательств по<br>ИНН 2130216258. Комиссия по калькулятору 288 360,00 р                           | (19/2342-51856ЭГ-23) ☎ мара Тарина 1<br>мантрактуј дао 000-"РАСЦЕЕТ", на сулату 11 111 111,11 руб.<br>.б. 223-53. Аванс откутствунт, Закупка с беспорным слисанием                                                                                                    |
|----------------------------|----------------------------------------------------------------------------------------------------|----------------------------------------------------------------------------------------------------|
| Сведения о заявлении       | Текущие задачи                                                                                                    | TEPESATIOK STATOB ST                                                                                                    |
| Састояние заявия<br>Анията | Проверка зниеты                                                                                                    | 11.1.261 (13.                                                                                                    |
| Пакет документов           | Стоп факторы и ссылки на закупки                                                                                                    |                                                                                                    |
| Peoret sourcost            | Mitt nyowaganana: 2130215593<br>Annar Augush Manyanas Technoposa Augusk<br>Konrarmush teonghor:<br>Augure teongeosaka doorsa: a mehulon (()tod int nu | РОСФИМОЛИТОРИЕ надаступно! (робутся ручкая проверка Принутся на Поручиталя на Поручиталя на Поручиталя на Поручиталя на Поручиталя на Поручиталя на Поручиталя на Поручиталя на Поручиталя на поручита проверка обязата при поручита на поручита по при поручита собазата собазата собазата собазата по поручита по поручита проверко - данной при поручита проверко - данной при поручита при поручита проверко - данной при поручита по поручита по пору |
| Правовое управление        | ИССП: -, -, -,<br>Кал во испалингельных производств (за 12 месяцев):                                                                                  | Надбиков: Предоставление проитие, куш наличии посыденного риски и отсутствии стракования рисков по<br>договору о предоставления проитии                                                                                                    |
| Управление развития ДО     | Сулна исполнитальных производств (за 12 инспирав): —<br>Контактична дажные Кламента (MS1):                                                            | Срок БГ в инслица: 13                                                                                                    |
| Выдача                     | Tenedonu<br>Emails                                                                                                    | Принаданность в МСТ: Да (10.06.2027)                                                                                                    |
| История                    | Арбитраж. Дела в качестве ответчика:<br>Оценка количества дел (за 12 последних месяцев): —                                                            | Не работают послакулия                                                                                                    |
| Задани                     | Оценка испозой сумми (за 12 последних изслира) —<br>Оценка испичаства дел (за 3 года) —<br>Оценка испозой сумми (за 3 последних года) —               | Caunto se storage:<br>Buntoheemus receptoru: 44.03.20.03, 105.03                                                                                                    |
| HAT TRO SAMBKE IC          | Карта стоп факторов                                                                                                    | g                                                                                                    |

Откроется задача - с кнопкой «Завершить», «Отказ», «Отправить дозапрос». Для отправки дозапроса - необходимо написать комментарий, и тогда кнопка «Отправить дозапрос» будет доступна.

После завершения задачи «Проверка анкеты» открывается задача «Проверка комплектности» у данной задачи такие же кнопки, как и у прошлой.

| ۸                        | Заявка №2(19/2342-39571ЭГ-23)<br>Бенковская гарантия (Исполнение обязатильств по контрасту) для 000 "МотоРИКА", на сумну 111 111, 11 руб<br>ИНТ: 7/19402047. Комиссия по калькулятору: 4 320.00 руб., 223-93. Аванс отсутствует. Закулка с беспорным списанием |                      |
|--------------------------|----------------------------------------------------------------------------------------------------|----------------------|
| Сведения о заявлении     | Токущие задачи                                                                                                    | перезалуск этапов 6л |
| Состояние заляки         | Провериа комплектности                                                                                                    | 14.11.2023, 01.26    |
| Анкета                   | Комментария отсутствует                                                                                                    |                      |
| Пакет документов         | Ваш комментарий                                                                                                    |                      |
| Расчет комиссии          |                                                                                                    | ЗАВЕРШИТЬ            |
| Бухгалтерская отчетность | Документы для загрузки                                                                                                    |                      |
| Департамент безопасности | добавить документ                                                                                                    |                      |
| Правовое управление      |                                                                                                    |                      |
| Управление развития ДО   | Стоп факторы и ссылки на закупки                                                                                                    |                      |

Далее, завершаем задачу и открывается Задача «Подготовка заключения УРДО»,

| <b>A</b>                 | Заявка №2(19/2342-39571ЭГ-23)<br>Бемовская гарытия (Исполнение обязательств по контракту) для ООО "ИОТОРИКА", на сумму 111 111,11 руб.<br>ИНН: 7119402047. Комиссия по калькулятору: 4 320,00 руб. 223-93. Аванс отсутствует. Закупка с бесспорным списанием |                      |
|--------------------------|----------------------------------------------------------------------------------------------------|----------------------|
| Сведения о заявлении     | Текущие задачи                                                                                                    | ПЕРЕЗАПУСК ЭТАПОВ БЛ |
| Состояние заявки         | Подготовка проекта заключения УРДО                                                                                                    | 14.11.2023, 01:30    |
| Анкета                   | Коммантарий отсутствует                                                                                                    | OTKA3                |
| Пакет документов         | Ваш комментарий                                                                                                    | отправить дозапрос   |
| Расчет комиссии          |                                                                                                    | ЗАВЕРШИТЬ            |
| Бухгалтерская отчетность |                                                                                                    | OTKAS NO BARBKE      |
| Департамент безопасности | документы для загрузки<br>Добавить документ                                                                                                    |                      |
| Правское управление      | Подготовка заключения СБ                                                                                                    | 13.11.2023, 22.33    |
| управление развития ДО   | Cron diamonu v osuniv va savinov                                                                                                    |                      |

Переходим на вкладку «Управление развития ДО» (В левой части страницы), опускаемся вниз до блока «Заключение управления документарных

операций» и нажимаем синюю кнопку «Сформировать заключение»

|                            | 205ABIT5                                                                         |                                    |                                     |                                                    |                          |  |  |  |  |  |
|----------------------------|----------------------------------------------------------------------------------|------------------------------------|-------------------------------------|----------------------------------------------------|--------------------------|--|--|--|--|--|
| Средения о запалении       | Аффилированные компании                                                          |                                    |                                     |                                                    |                          |  |  |  |  |  |
| Состояние заявии           | Managuaga                                                                        | 1944                               | Of an electro                       | n era forsea Cuutes ao sonner                      |                          |  |  |  |  |  |
| Анхета                     | панистование                                                                     |                                    | COBER GUISSIE                       | доблеить                                           | 314                      |  |  |  |  |  |
| Пакет документов           |                                                                                  |                                    |                                     |                                                    |                          |  |  |  |  |  |
| Расчет комиссии            | Заключение управления документарных операций                                     |                                    |                                     |                                                    |                          |  |  |  |  |  |
| Бухгалтерская отчетность   | () добавить ЭЦП                                                                  |                                    |                                     |                                                    |                          |  |  |  |  |  |
| Департамент безопасности   | Своймировать заключение                                                          |                                    |                                     |                                                    |                          |  |  |  |  |  |
| Правовое управление        | Лимит на Принципала ВСЕХ обязательств Банка менее максимальной суммы по продукту |                                    |                                     |                                                    |                          |  |  |  |  |  |
| Управление развития ДО     | Контракт предусматривает вып                                                     | пату аванса                        |                                     |                                                    |                          |  |  |  |  |  |
| Выдача                     | Отсутствие информации об исп                                                     | олнительных производствах Клиент   | а на сумму более 10% валюты баланс  | а Клиента                                          |                          |  |  |  |  |  |
| История                    | Отсутствие информации о суде                                                     | бных разбирательствах Клиента в ка | честве ответчика (за исключением за | крытых) на сумму более 20% валюты баланса Клиента. |                          |  |  |  |  |  |
| Задачи                     | Требуется поручительство Юр.                                                     | Тица                               |                                     |                                                    |                          |  |  |  |  |  |
|                            | Переобеспечение                                                                  |                                    |                                     |                                                    |                          |  |  |  |  |  |
| ЧАТ ПО ЗАЯВКЕ              |                                                                                  | Кредитный портфель                 | Выданные гарантии                   | Гарантии в рассмотрении                            | Общая сумма обязательств |  |  |  |  |  |
| Вернуться в личный кабинет | Принципал                                                                        | 0                                  | 0                                   | 188 888,88                                         | 188 888,88               |  |  |  |  |  |
| ВЕРНУТЬСЯ В НАЧАЛО         | Аффилированные компании                                                          | 0                                  | 0                                   | 0                                                  | 0                        |  |  |  |  |  |

Сформированное заключение УРДО отобразилось на странице, его можно скачать. Данное заключение необходимо подписать ЭЦП.

| Заключение управления докум | ментарных операций |  |
|-----------------------------|--------------------|--|
| 🕕 Заключение УРДО           | Подписать          |  |
| 🛈 Добавить ЭЦП              |                    |  |
| СФОРМИРОВАТЬ ЗАКЛЮЧЕНИЕ     |                    |  |

Далее, завершаем задачу и приступаем к задаче «Подготовка заключения СБ»

| <b>A</b>                 | Заявка №2(19/2342-39571ЭГ-23)<br>Банковская гарантия (Исполнение обказатиъсть по контракту) для ОСО "МОТОРИКА", на сумку 111 111,11 руб<br>ИНН: 7719402047. Комиссия по калькулятору: 4 320,00 руб. 223-05. Аванс отсутствует, Закулка с бесспорным списанием |                      |
|--------------------------|----------------------------------------------------------------------------------------------------|----------------------|
| Сведения о заявлении     | Текущие задачи                                                                                                    | ПЕРЕЗАЛУСК ЭТАЛОВ БЛ |
| Состояние заявки         | Подготовка заключения СБ                                                                                                    | 14.11.2023, 04.33    |
| Анкета                   | Комментарий отсутствует                                                                                                    | OTKA3                |
| Пакет документов         | Ваш комментарий                                                                                                    | отправить дозапрос   |
| Расчет комиссии          |                                                                                                    | завершить            |
| Бухгалтерская отчетность |                                                                                                    | OTKAS NO SARBKE      |
| Департамент безопасности | Документы для вируки<br>Добляить документ                                                                                                    |                      |
| Правовое управление      |                                                                                                    |                      |

Переходим на вкладку «Департамент безопасности» (В левой части страницы), опускаемся вниз до блока «Заключение департамента безопасности», в данном поле проверяются и выставляются чек-боксы (галочки),

| Заключение департамента безопасности                                                                                                    |
|----------------------------------------------------------------------------------------------------|
| ☑ Дата регистрации Клиента более 3 мес                                                                                                    |
| Отсутствие Клиента в реестре недобросовестных поставщиков                                                                                                    |
| 🗹 Отсутствие наличия сведений о ликвидации Клиента и об открытии процедуры банкротства                                                                                    |
| 🗹 Не причастность Принципала к экстремистской, террористической деятельности, деятельности по распространению оружия массового уничтожения                                |
| 🗹 Вручную проверено - данный принципал не причастен.                                                                                                    |
| 🗹 Действительности паспортов акционеров/ участников, руководителя Принципала                                                                                              |
| 🗹 Отсутствие информации о судебных разбирательствах по искам, ответчиком по которым является Принципал по заявлениям о признании Принципала несостоятельным (банкротом)   |
| 🗹 Отсутствие Принципала в «черном списке» о случаях отказа согласно Положению Банка России от 30.03.2018 N 639-П. Проверка по кодам 09 и 80 (при выявлении стоп - фактор) |
| 🗹 Проверка кредитной истории. Отсутствие просрочки, наличие отрицательной кредитной истории                                                                               |
|                                                                                                    |

Далее, необходимо опуститься вниз страницы и нажать кнопку «Сохранить», будет сформировано «Заключение ДБ», которое можно скачать и подписать.

|                            | 🔀 Отсутствие Принципала в «черном списия» о случаях отказа согласно Положению Банка России от 30 03 2018 N 630-П. Проверна по нодан 09 и 80 (при выявлении стол - фактор) |
|----------------------------|----------------------------------------------------------------------------------------------------|
| Сведения о заявлении       | Проверка кредитной истории. Отсутствие просронии, наличие отрицательной кредитной истории.                                                                                |
| Состояние заявки           | Пояснительная записка                                                                                                    |
| Анкета                     | Данные о Принципале, его участниках в базе данных исполнительных производств                                                                                              |
| Пакет документов           | ло                                                                                                    |
| Расчет комессии            | Коды отказа по 6391                                                                                                    |
| Бухталтерская отчетность   | Отсутствие Принципала в «черном списие» о случаях отказа 639-Л                                                                                                    |
| Правовое управление        |                                                                                                    |
| Управление развития ДО     | Rpovee                                                                                                    |
| Выдана                     | B 30004990 25                                                                                                    |
| История                    |                                                                                                    |
| Задэчи                     | Поручители                                                                                                    |
| чат по заявке 🕞            | Enapore 1964 Revolution and                                                                                                    |
| Вернуться в личный кабинет | Коедитные истории                                                                                                    |

Завершаем задачу «Подготовка заключения СБ» и открывается задача

#### «Подготовка заключения ПУ»

| ۸                        | Заявка №2(19/2342-39571ЭГ-23)<br>Быковская гарантик (Исполннике обязательств по контракту) для ОФО "МОТФРИКА", на суману 111 111.11 руб.<br>ИНН: 7119402847. Стандартная комиссая: 3 750,00 руб. 223-#3, Аванс отсутствует, Закулка с бесспорным слиссанем |                      |
|--------------------------|----------------------------------------------------------------------------------------------------|----------------------|
| Сведения о заявлении     | Текущие задачи                                                                                                    | перезапуск эталов бл |
| Состояние заявки         | Подготовка захлючения ПУ                                                                                                    | 13,11,2023, 19:59    |
| Анкета                   | Комментарий отсутствует                                                                                                    | OTKA3                |
| Пакет документов         | Ваш комментарий                                                                                                    | отправить дозапрос   |
| Расчет комиссии          |                                                                                                    | завершить            |
| Бухгалтерская отчетность | DOWNAMENTA ADD SATONIKK                                                                                                    |                      |
| Департамент безопасности | довавить документ                                                                                                    |                      |
| Правовое управление      | Проверка заключения УРДО и комплектности                                                                                                    | 13.11.2023, 22:59    |
| Vitrosenauus consumer PO |                                                                                                    |                      |

Переходим на вкладку «Правовое управление» (В левой части страницы), опускаемся вниз до блока «Заключение правового управления», и нажимаем кнопку «Сформировать заключение»

| ۸                          | Klanskillande (Monale Koneerta (MS1):<br>Techeglowi                                                                                                    | Прихадляжность к MOIT: Her<br>Не работалит госажулики                                                                                      |  |
|----------------------------|----------------------------------------------------------------------------------------------------|----------------------------------------------------------------------------------------------------|--|
| Сведения о заявлении       | Егланія:<br>Арбитраж, Дела в качестве ответчика:                                                                                                    | Ссылка на конкурс                                                                                                    |  |
| Состояние заявки           | Оценка количества дел (за 12 последник месяцев): —<br>Оценка исковой суммы (за 12 последник месяцев): —                                                                                          | Bunoneeveue sontpastu: 44-03, 223-03, 185-03                                                                                               |  |
| Анкета                     | Оценка количества дел (за 3 года); —<br>Оценка искорой слимы (за 3 последник года); —                                                                                                    |                                                                                                    |  |
| Пакет документов           |                                                                                                    |                                                                                                    |  |
| Расчет комиссии            | Заклочение позвового иправления                                                                                                    |                                                                                                    |  |
| Бухгалтерская отчетность   | овыночники привовото упривлания                                                                                                    |                                                                                                    |  |
| Департамент безопасности   | СФОРМИРОВАТ                                                                                                    | ъ заключение                                                                                                    |  |
| Правовое управление        | Плицензии/СРО                                                                                                    |                                                                                                    |  |
| Управление развития ДО     | Burneria ETPOR причитала:                                                                                                    |                                                                                                    |  |
| Выдача                     | Ckavato Burincov representa ECEVOD:                                                                                                    |                                                                                                    |  |
| История                    |                                                                                                    |                                                                                                    |  |
| Задачи                     | ("EXVITE QUALITI                                                                                                    |                                                                                                    |  |
| чат по заявке              | Сопуранные праволого управления должно было нарменая алгуальность и доссклонность прадоставленных допуления обращения уста и иниетенние уста прадоставления допуления прододу при обращение уста | а в назд. Дорумоти, подтвераданира полномича руководителя (количая сремя), собладения процедуры одобрения сделос (исла<br>влика дорумотов. |  |
| Вермуться в личный кабинет | Наличие положительного Заключения ПУ (в соответствии с Приказом по проверке ПУ)                                                                                                    |                                                                                                    |  |
|                            | добавить поручителя                                                                                                    |                                                                                                    |  |
|                            | Прочее                                                                                                    |                                                                                                    |  |
|                            | Вагрузить документ                                                                                                    |                                                                                                    |  |
| - Thougheire               | сохя                                                                                                    | Анить                                                                                                    |  |

Сформированное заключение ПУ отобразилось на странице, его можно скачать. Данное заключение необходимо подписать ЭЦП.

Завершаем задачу «Подготовка заключения ПУ» и открывается задача «Проверка заключения УРДО и комплектности»

| Проверка заключения УРДО и комплектности |                   |                 | 13.11.2023, 22:59 |
|------------------------------------------|-------------------|-----------------|-------------------|
| Комментарий отсутствует                  |                   |                 |                   |
| Ваш комментарий                          |                   |                 |                   |
|                                          |                   | ЗАВЕРШИТЬ       |                   |
|                                          | A                 | отказ по заявке |                   |
| Документы для загрузки                   |                   |                 |                   |
|                                          | ДОБАВИТЬ ДОКУМЕНТ |                 |                   |

Переходим на вкладку «Выдача» (В левой части страницы), опускаемся вниз до блока «Итоговая проверка заключений», и нажимаем кнопку «Подписать все заключения»

| Итоговая проверка заключений           |           |          |
|----------------------------------------|-----------|----------|
| ПОДПИСАТЬ ВСЕ ЗАКЛЮЧЕНИЯ               |           | Проверка |
| 🔋 Заключение департамента безопасности | Подписать |          |
| 🔋 Заключение правового управления      | Подписать |          |
| Заключение управления развития ДО      | Подписать |          |

Откроется новое окно, в котором необходимо «Подтвердить доступ»

| Этот веб-сайт пытается выполнить операцию с ключами<br>или сертификатами от имени пользователя.                                                                                                    |
|----------------------------------------------------------------------------------------------------|
| 'http://84.201.173.79/cabinet/requests/da4b9237bacccdf19c07<br>60cab7aec4a8359010b0/rsd/all_docs?logout'                                                                                                    |
| Выполнение таких операций следует разрешать только для<br>веб-сайтов, которым вы доверяете.                                                                                                    |
| Чтобы отключить данное подтверждение для конкретного<br>веб-сайта, его можно добавить в список доверенных<br>веб-сайтов, доступный на странице настроек через меню<br>Пуск->КРИПТО-ПРО->Настройки ЭЦП Browser plug-in. |
| Разрешить эту операцию?                                                                                                    |
| Да Нет                                                                                                    |

И выбрать необходимую ЭЦП (Электронная цифровая подпись)

| солертификат<br>СN="000 ""ЭТФ ИНТЕГРАТОР"""; Выд ✓<br>СN="000 ""ЭТФ ИНТЕГРАТОР"""; Выдан: 17.08.2023 14:04<br>Войти |           | ВХОД                |           |        |            |
|----------------------------------------------------------------------------------------------------|-----------|---------------------|-----------|--------|------------|
| СN="000 ""ЭТФ ИНТЕГРАТОР"""; Выд •<br>СN="000 ""ЭТФ ИНТЕГРАТОР"""; Выдан: 17.08.2023 14:00<br>Войти                 | ертификат |                     |           |        |            |
| СN="ООО ""ЭТФ ИНТЕГРАТОР"""; Выдан: 17.08.2023 14:00<br>Войти                                                       | CN="000   | ""ЭТФ ИНТЕГРАТОР"   | "; Выд 🗸  |        |            |
| Войти                                                                                                    | CN="000   | "ЭТФ ИНТЕГРАТОР"    | "; Выдан: | 17.08. | 2023 14:00 |
|                                                                                                    |           | Войти               |           |        |            |
| инструкция для клиента                                                                                              | Ин        | струкция для клиент | a         |        |            |
|                                                                                                    |           |                     |           |        |            |
|                                                                                                    |           |                     |           |        |            |

## Далее нажать кнопку **«Войти».** Теперь необходимо подписать все 3 заключения

|                                                         | Заявка №000002<br>Банковская гарантия для ооо "Моторика" на сумму 111 111,11 |             |
|---------------------------------------------------------|------------------------------------------------------------------------------|-------------|
| Документы для подписания<br><b>д</b> окументы по заявке |                                                                              |             |
| Заключение_УРДО_Заявка_номер_2.docx                     |                                                                              | • Подписать |
| Анализ_факторов_безопасности_Заявка_номер_2.docx        |                                                                              | Подписать   |
| Заключение_ПУ_Заявка_номер_2.docx                       |                                                                              | • Подписать |

Далее, ожидаем пока все заключения подпишутся и закрываем страницу. Возвращаемся на страницу с заявкой и обновляем страницу, чтобы убедиться, что все заключения подписаны

| Итоговая проверка заключений           |               |          |
|----------------------------------------|---------------|----------|
| ПОДПИСАТЬ ВСЕ ЗАКЛЮЧЕНИЯ               |               | Проверка |
| 📵 Заключение департамента безопасности | Скачать ЭЦП ⊘ |          |
| 🕖 Заключение правового управления      | Скачать ЭЦП ⊘ | <b></b>  |
| 📵 Заключение управления развития ДО    | Скачать ЭЦП ⊘ | <b>S</b> |
|                                        |               |          |

Далее завершаем задачу «Проверка заключения УРДО и комплектности» и откроется задача «Формирование предложения, проекта БГ, счета на оплату и ЭЦП УРДО». В данной задаче имеются 2 кнопки «Отправить предложение агенту» и «Отказ», для отказа необходимо написать комментарий и тогда кнопка «Отказ» будет доступна.

| Текущие задачи                                                   | ПЕРЕЗАПУСК ЗТАПОВ БЛ         |
|------------------------------------------------------------------|------------------------------|
| Формирование предложения, проекта БГ, счёта на оплату и ЭЦП УРДО | 13.11.2023, 20.04            |
| Принципал выиграл                                                | ОТКАЗ                        |
|                                                                  | отправить предложение агенту |
|                                                                  |                              |
| Ваш комментарий                                                  |                              |
|                                                                  |                              |
| Документы для загочаки                                           |                              |
| ДОБАВИТЬ Д                                                       | окумент                      |

Отправляем предложение агенту

#### Далее, с Агентской стороны URL выглядит http://demo.etf-int.ru/agent

| · ۲               | $\leftarrow \rightarrow C \land (A \text{ He samumeno}   demo.etf-int.ru/agent/#/issues org$ |           |                   |                                  |                        |       |  |  |
|-------------------|----------------------------------------------------------------------------------------------|-----------|-------------------|----------------------------------|------------------------|-------|--|--|
| N-                |                                                                                              |           |                   |                                  |                        |       |  |  |
| YO                | ативе — Ян                                                                                   | декс и    |                   | Опсар 🔶 Перенаправление 📘 работа | т лндекстрактикум test |       |  |  |
|                   |                                                                                              | инета     | Найдите заявку по | номеру, инн, принципалу и тд     |                        |       |  |  |
|                   | $\land$                                                                                      | Выбор наб | 000001            | 000 "МОТОРИКА"                   | 77 777,77              | 08.11 |  |  |
| <b>:<u>-</u>0</b> | Заявки                                                                                       |           | 000004            | 000 "МОТОРИКА"                   | 100 000,00             | 14.11 |  |  |
| ≣                 | Все заявки                                                                                   |           | 000002            | 000 "МОТОРИКА"                   | 111 111,11             | 13.11 |  |  |

Выбираем в левой части экрана вкладку «Заявки» или «Все заявки». Находим необходимую заявку и нажимаем на номер заявки

| P Ya       | 📧 YouTube 🔶 Яндекс 🙁 ВК 🔽 YouTube 🐸 GitLab 👹 Перенаправление 📃 работа ∩ Яндекс Практикум 📕 test |                     |                             |               |       |     |         |  |  |  |
|------------|-------------------------------------------------------------------------------------------------|---------------------|-----------------------------|---------------|-------|-----|---------|--|--|--|
|            | AHETa                                                                                           | Найдите заявку по н | омеру, инн, принципалу и тд |               |       |     |         |  |  |  |
|            | Зыбор наб                                                                                       | 000001              | 000 "МОТОРИКА"              | 77 777,77     | 08.11 | 171 | 1670.00 |  |  |  |
| <b>:</b> ₽ | Заявки                                                                                          | 000004              | 000 "МОТОРИКА"              | 100 000,00    | 14.11 | 383 | 4820.00 |  |  |  |
| ≣          | Все заявки                                                                                      | 000002              | 000 "МОТОРИКА"              | 111 111,11    | 13.11 | 412 | 3750.00 |  |  |  |
|            | Заявки в архиве                                                                                 | 000005              | ооо "дмск групп"            | 12 221 331,34 | 15.11 | 6   |         |  |  |  |
| (S)        | Мои доходы<br>Офеота и документы                                                                | 000003              | 000 "MOTOPVIKA"             | 77 777,77     | 13.11 | 166 | 3750.00 |  |  |  |
| T<br>T     | Калькулятор                                                                                     | < 1 >               |                             |               |       |     |         |  |  |  |
| 1          | Аналитика по<br>заявкам                                                                         |                     |                             |               |       |     |         |  |  |  |

заходим в заявку, у нас открывается всплывающее окно с «предложением банка». Для того, чтобы «Принять предложение» необходимо оставить комментарий в поле и нажать «Принять предложение»

| заявка одобрена с отлагательными условиями автоматизированной системой, по<br>лучае наличия ошибок в аниете потребуется её переподписание." | добности в файле "Предложение банка". В |  |
|----------------------------------------------------------------------------------------------------|-----------------------------------------|--|
| В Предлонение_банка_Заявка_188057.docx                                                                                                    | or famou a 23.58                        |  |
|                                                                                                    |                                         |  |
| П Новое сообщение                                                                                                    |                                         |  |
| Новое сообщение                                                                                                    |                                         |  |
| ∎ Новое сообщение                                                                                                    |                                         |  |
| Новое сообщение                                                                                                    |                                         |  |

Далее, возвращаемся на менеджерский кабинет в нашу заявку. Открылась задача «Формирование комплектности документов для выдачи и счета на

#### оплату»

| экущие задачи                                                      | ПЕРЕЗАПУСК ЭТАПОВ БП                                                    |
|--------------------------------------------------------------------|-------------------------------------------------------------------------|
| Формирование комплектности документов для выдачи и счета на оплату | 16.11.2023, 03:10                                                       |
| Заключение УРДО подписано                                          | Все заключения не подлисаны<br>ОТКАЗ<br>ОТПРАВИТЬ ДОЗАПРОС<br>ЗАВЕРШИТЬ |
| Ваш комментарий                                                    |                                                                         |
| Документы для загрузки<br>ДОБАВИТЬ ДОКУМЕНТ                        |                                                                         |

Проверяем подписаны ли «Заключения» на вкладке «Выдача» в левой части экрана

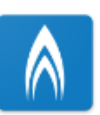

### Заявка

Банковская гарантия (Исполнение о ИНН: 7719402047. Стандартная комиссия:

| Сведения о заявлении       | Текущие задачи                                |
|----------------------------|-----------------------------------------------|
| Состояние заявки           | Формирование                                  |
| Анкета                     | Заключение У                                  |
| Пакет документов           |                                               |
| Расчет комиссии            |                                               |
| Бухгалтерская отчетность   | Ваш коммент                                   |
| Департамент безопасности   |                                               |
| Правовое управление        | -                                             |
| Управление развития ДО     | документы для <b>з</b>                        |
| Выдача                     |                                               |
| История                    | Стоп факторы и                                |
| Задачи                     |                                               |
|                            | ИНН принципала: 77<br>Агент Вася Андрееви     |
| ЧАТ ПО ЗАЯВКЕ 🕞            | Контактный телефо                             |
|                            | Адрес электронной                             |
| Вернуться в личный кабинет | ИССП: _, _, _, _, _                           |
|                            | Кол-во исполнительні<br>производств (за 12 ме |
| ew)                        | Сумма исполнительн                            |

Опускаемся до блока «Итоговая проверка заключений» и проверяем наличие подписей на 3-х документах, затем завершаем задачу. Открываются 3 (Три) задачи.

| Текущие задачи           | ПЕРЕЗАПУСК ЭТАПОВ БЛ |
|--------------------------|----------------------|
| Контроль подлисания      | 16.11.2023, 09:52    |
| Контроль оплаты          | 16.11.2023, 09.52    |
| Контроль оплаты КВ в АБС | 16.11.2023, 09.52    |

#### Две задачи открыты на Агенте «Контроль оплаты» и «Контроль подписания», а задача «Контроль оплаты КВ в АБС» открыта на Верификаторе

| Название                                                              | Департамент  | Исполнитель                | Комментарий к задаче                                                         | 1   | Итоговый<br>комментарий | Создана           | Запущена          | Взята в рабо  |
|-----------------------------------------------------------------------|--------------|----------------------------|------------------------------------------------------------------------------|-----|-------------------------|-------------------|-------------------|---------------|
| Контроль подписания                                                   | Агент        | Меркулов Андрей<br>Юрьевич | Контроль подписания - Просьба<br>подтвердить подписание пакета<br>документов |     |                         | 16.11.2023, 09:52 | 16.11.2023, 09:52 | 16.11.2023, 0 |
| 🛛 Контроль оплаты                                                     | Агент        | Меркулов Андрей<br>Юрьевич | Контроль оплаты - Просьба подтвер,<br>оплату                                 | ить |                         | 16.11.2023, 09:52 | 16.11.2023, 09:52 | 16.11.2023, 0 |
| Контроль оплаты КВ в АБС                                              | Верификаторы | Меркулов Андрей<br>Юрьевич | -                                                                            |     |                         | 16.11.2023, 09:52 | 16.11.2023, 09:52 | 16.11.2023, 0 |
| Формирование комплектности<br>документов для выдачи и счета на оплату | Верификаторы | Меркулов Андрей<br>Юрьевич | Заключение УРДО подписано                                                    |     |                         | 16.11.2023, 09:51 | 16.11.2023, 09:51 | 16.11.2023, 0 |

Для завершения Агентских задач «Контроль оплаты» и «Контроль подписания» доступна 2 варианта:

Вариант 1 (Простой, если аккаунт имеет статус суперпользователь» Открыть задачу «Контроль подписания» и нажать кнопку «Завершить»

| Контроль подписания                                                    |                   |           | 16.11.2023, 09:52 |
|------------------------------------------------------------------------|-------------------|-----------|-------------------|
| Контроль подписания - Просьба подтвердить подписание пакета документов |                   | ЗАВЕРШИТЬ |                   |
|                                                                        |                   |           |                   |
|                                                                        |                   |           |                   |
| Ваш комментарий                                                        |                   |           |                   |
|                                                                        |                   |           |                   |
| Документы для загрузки                                                 |                   |           |                   |
|                                                                        | ДОБАВИТЬ ДОКУМЕНТ |           |                   |

Так же поступаем с задачей «Контроль оплаты»

| Контроль оплаты                              |                   |           | 16.11.2023, 09:52 |
|----------------------------------------------|-------------------|-----------|-------------------|
| Контроль оплаты - Просьба подтвердить оплату |                   | ЗАВЕРШИТЬ |                   |
|                                              |                   |           |                   |
|                                              |                   | <u>_</u>  |                   |
| Ваш комментарий                              |                   |           |                   |
|                                              |                   | A         |                   |
| Документы для загрузки                       |                   |           |                   |
|                                              | ДОБАВИТЬ ДОКУМЕНТ |           |                   |

Вариант 2 Необходимо перейти в Агентский кабинет по URL http://demo.etf-int.ru/agent

| <del>``</del> | C ① (A He защищено   demo.etf-int.ru/agent/#/issues_org) |      |                |                                       |                           |       |  |
|---------------|----------------------------------------------------------|------|----------------|---------------------------------------|---------------------------|-------|--|
| Yo            | uTube 🕂 Яндекс                                           | ĸ BK | YouTube        | 🤟 GitLab 🛛 🦊 Перенаправление 📃 работа | П Яндекс Практикум 🧧 test |       |  |
|               | инета                                                    |      | Найдите заявку | и по номеру, инн, принципалу и тд     |                           |       |  |
|               | Энбор наб                                                | Ð    | 000001         | 000 "МОТОРИКА"                        | 77 777,77                 | 08.11 |  |
| <u></u> 0     | Заявки                                                   |      | 000004         | 000 "МОТОРИКА"                        | 100 000,00                | 14.11 |  |
| ≔             | Все заявки                                               |      | 000002         | 000 "МОТОРИКА"                        | 111 111,11                | 13.11 |  |

Выбираем в левой части экрана вкладку «Заявки» или «Все заявки». Находим необходимую заявку и нажимаем на номер заявки.

| 🕨 Yo        | 💌 YouTube 🕂 Яндекс 🧕 ВК 💌 YouTube 🖊 GitLab 👹 Перенаправление 📕 работа 🛛 Яндекс Практикум 📕 test |                     |                                                |               |       |     |         |  |  |  |  |
|-------------|-------------------------------------------------------------------------------------------------|---------------------|------------------------------------------------|---------------|-------|-----|---------|--|--|--|--|
|             | Выбор набинета                                                                                  | Найдите заявку по н | Найдите заявку по номеру, инн, принципалу и тд |               |       |     |         |  |  |  |  |
|             |                                                                                                 | 000001              | 000 "MOTOPUKA"                                 | 77 777,77     | 08.11 | 171 | 1670.00 |  |  |  |  |
| : <b>:0</b> | Заявки                                                                                          | 000004              | 000 "MOTOPVIKA"                                | 100 000,00    | 14.11 | 383 | 4820.00 |  |  |  |  |
| ≔           | Все заявки                                                                                      | 000002              | 000 "MOTOPV/KA"                                | 111 111,11    | 13.11 | 412 | 3750.00 |  |  |  |  |
|             | Заявки в архиве                                                                                 | 000005              | ооо "дмск групп"                               | 12 221 331,34 | 15.11 | 6   |         |  |  |  |  |
| (9)<br>(7)  | Мои доходы<br>Оферта и документы                                                                | 000003              | 000 "МОТОРИКА"                                 | 77 777,77     | 13.11 | 166 | 3750.00 |  |  |  |  |
| <b>-</b> *  | Калькулятор                                                                                     | < 1 >               |                                                |               |       |     |         |  |  |  |  |
|             | Аналитика по<br>заявкам                                                                         |                     |                                                |               |       |     |         |  |  |  |  |

#### При переходе в заявку всплывает окно «Контроль оплаты»

|                                                                                                    | 16 ноября 2023 г. |
|----------------------------------------------------------------------------------------------------|-------------------|
| Контроль оплаты - Просьба подтвердить оплату                                                                                                    | or Samue # 20.51  |
| Новое сообщение                                                                                                    |                   |
| Прикортить документ (исично выбрать несколько)                                                                                                    | م<br>۵            |
| 0 - he have to be a second second sec | 0 Kes 0 B m tata0 |

# Для завершения задачи необходимо поставить комментарий и нажать «Завершить»

|                                                                                                    | ~                                                 |                              |
|----------------------------------------------------------------------------------------------------|---------------------------------------------------|------------------------------|
|                                                                                                    | 16 ноября 2023 г.                                 |                              |
| Контроль оплаты - Просьба подтвердить оплату                                                                   |                                                   |                              |
|                                                                                                    | or банна 0951                                     |                              |
| - Hosee coofugewe                                                                                              |                                                   | ×                            |
|                                                                                                    |                                                   |                              |
|                                                                                                    |                                                   |                              |
|                                                                                                    |                                                   | 1                            |
| Прикрепить документ (можно выбрать несколько)                                                                  |                                                   |                              |
|                                                                                                    |                                                   | 0 files (0 B in total)       |
|                                                                                                    |                                                   |                              |
|                                                                                                    |                                                   |                              |
|                                                                                                    |                                                   |                              |
| После завершен                                                                                                 | ия залачи открылась слелующая зал                 | ача «Контроль                |
|                                                                                                    | D                                                 |                              |
| подписания».                                                                                                   | Вводим комментарий и нажимаем                     | «Завершить»                  |
|                                                                                                    | *                                                 |                              |
|                                                                                                    |                                                   |                              |
|                                                                                                    | 16 Honford 2022 r                                 |                              |
|                                                                                                    | 16 ноября 2023 г.                                 |                              |
| Контроль подписания - Просьба подтвердить подписание панета док                                                | 16 новбря 2023 г.<br>/ментов                      |                              |
| Контропь подписания - Просьба подтвердить подписание панета док                                                | 16 Holegae 2023 r.<br>ywaentoe<br>or fanwa (0151  |                              |
| Кантроль подписания - Просьба подтвердить подписание панета дом<br>- Изака сообщание<br>- 4                    | 16 новери 2023 г.<br>ументов<br>or famos 0351     | ×                            |
| Контроль подписания - Просьба подтвердить подписание панета дом<br>— Имая собщение<br>— 1                      | 16 нокры 2023 г.<br>ументов<br>«тбанка 0051       | ×                            |
| Кантроль подписания - Просьбе подтвердить подписание панета дон<br>— Накот кобщание<br>— Пакот кобщание<br>— Ч | 16 нокры 2023 г.<br>ументов<br>er fama e 0851     | ×                            |
| Контроль подписания - Просьба подтвердить подписание панета дон<br>г Нако собщиние                             | 16 нокры 2023 г.<br>ументов<br>от fance a 0051    | ×                            |
| Контроль подписания - Просьбе подтвердить подписание пенета дон<br>- Чако собщение                             | 16 Holegae 2023 r.<br>yreintoe<br>or fanna s 0651 | ×                            |
| Контроль подписания - Просьбе подтвердить подписание панета дон<br>- Нако собщение<br>                         | 16 Holdpar 2023 r.<br>vr Ganna 1 (0.51)           | ×<br>,<br>Offer 0 B in issue |
| Контроль подписания - Просьба подтвердить подписание панета дон<br>Нава вообщение                              | 16 nordpa 2023 r.<br>vr Ganue 20351               | X<br>                        |

Далее возвращаемся в заявку на Менеджерском кабинет по URL http://demo.etf-int.ru/manager

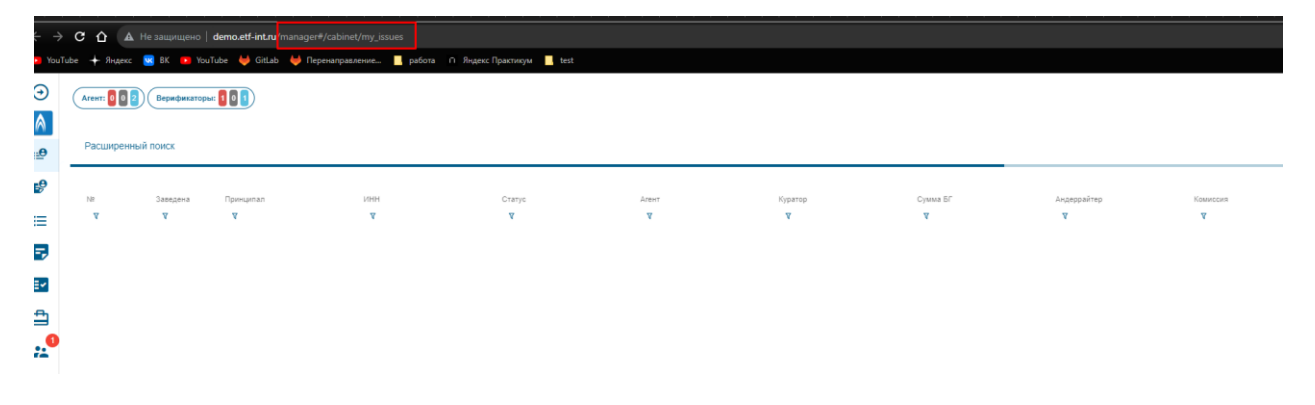

Выбираем нашу заявку и нажимаем на нее. Открывается страница заявки. В «Текущие задачи» у нас открыта задача «Контроль оплаты КВ в АБС»

| Контроль оплаты КВ в АБС<br>Комментарий отсутствует | 16.11.2023, 09.52<br>ОТПРАВИТЬ ДОЗАПРОС |
|-----------------------------------------------------|-----------------------------------------|
| Ваш комментарий                                     | ЗАВЕРШИТЬ                               |
| Документы для загрузки                              |                                         |

Завершаем задачу «Контроль оплаты КВ в АБС» и открывается задача

«Проверка оплаты в АБС, ЭЦП Принципала, Пакета документов, чеклиста»

| Проверка оплаты в АБС, ЭЦП Принципала, Пакета документов, чек-листа |                   |                 | 16.11.2023, 10:36 |
|---------------------------------------------------------------------|-------------------|-----------------|-------------------|
| *                                                                   |                   |                 |                   |
|                                                                     |                   | ЗАВЕРШИТЬ       |                   |
|                                                                     |                   | отказ по заявке |                   |
|                                                                     |                   | 4               |                   |
| Ваш комментарий                                                     |                   |                 |                   |
|                                                                     |                   | 4               |                   |
|                                                                     |                   |                 |                   |
| документы дол загуузки                                              | добавить документ |                 |                   |

Завершаем задачу «Проверка оплаты в АБС, ЭЦП Принципала, Пакета документов, чек-листа» нажав кнопку «Завершить».

#### Открывается задача «Подготовка и выдача БГ»

| Подготовка и выдача БГ                       |                   |           | 16.11.2023, 10:38 |
|----------------------------------------------|-------------------|-----------|-------------------|
| Результат проверки: стоп-факторы не выявлены |                   |           |                   |
|                                              |                   | завершить |                   |
|                                              |                   |           |                   |
|                                              |                   |           |                   |
| Ваш комментарий                              |                   |           |                   |
|                                              |                   |           |                   |
|                                              |                   |           |                   |
| Документы для загрузки                       |                   |           |                   |
|                                              | ДОБАВИТЬ ДОКУМЕНТ |           |                   |

Завершаем задачу нажав на кнопку «Завершить».

#### Банковская гарантия выдана.

Перейдем на вкладку «Состояние заявки» в левой части экрана

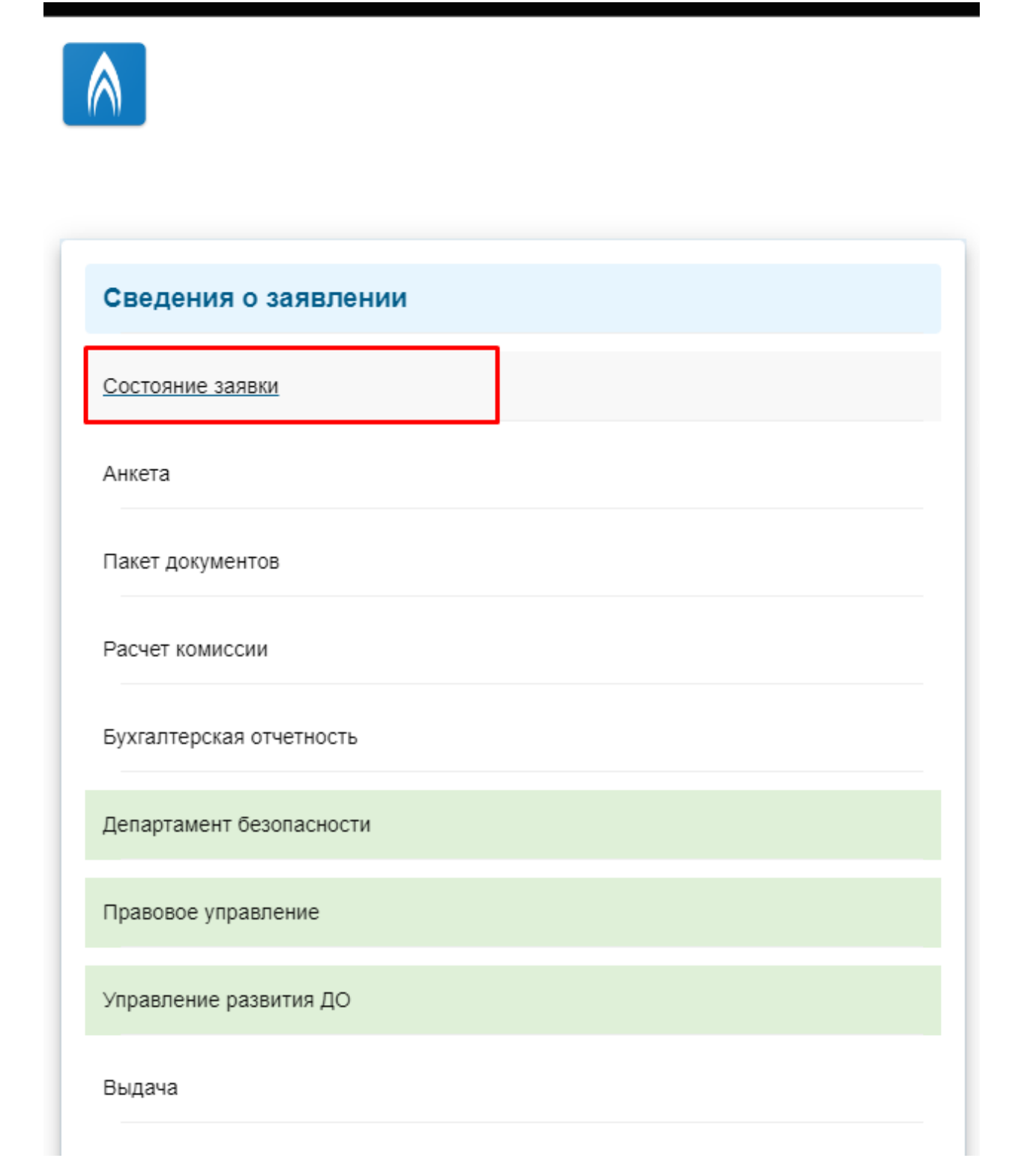

#### Опускаемся вниз до блока «Общие сведения о заявке» и видим статус «Завершена»

| Общие сведения о заявке              |                           |                              |  |
|--------------------------------------|---------------------------|------------------------------|--|
| Дата вступления в силу<br>08.09.2023 | Дата выдачи<br>16.11.2023 | Итоговая комиссия<br>3470.00 |  |
| Статус заявки<br>Завершена           |                           |                              |  |
| В архиве                             |                           |                              |  |
| Комментарии                          |                           |                              |  |
|                                      |                           |                              |  |